# PCR340 Series

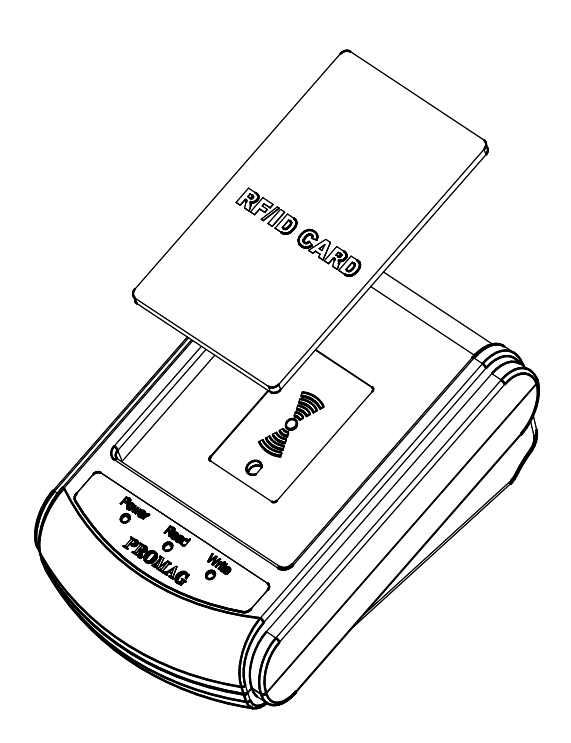

# Dual Frequency RFID Reader

#### Manual Part Number: TM951119 REV: C

**JAN 2008** 

**GIGA-TMS** 

**REGISTERED TO ISO 9001:2000** 

8F, No.31, Lane 169, Kang-Ning St., Hsi-Chih Taipei Hsien, 221 Taiwan TEL:(886) 2-2695-4214 FAX:(886) 2-2695-4213 www.gigatms.com.tw

# Content

| Specification                         | 3 |
|---------------------------------------|---|
| Accessory                             | 4 |
| Technical & Operational Description   | 5 |
| Pin Assignment & Connection6          | 3 |
| Importance notice of PCR340 operation | 9 |
| Software Operation1                   | 0 |
| Command and Packet Format 1           | 9 |

# **Specification**

|                   | <ol> <li>EM compatible64 bits, ASK Manchester coding</li> </ol> |
|-------------------|-----------------------------------------------------------------|
| Card types        | 2. ISO 14443A Mifare® MF1 1K&4K / Ultralight / DESFire          |
|                   | *Read Only (For Unique Serial Number / Unique Identifier)       |
| Frequency         | 125KHz、13.56MHz                                                 |
| Reading distance  | 50 mm @ 125KHz<br>40 mm @ 13.56MHz                              |
| Baud rate         | 19200、14400、9600、4800、2400 bps                                  |
| Interface         | PS2、USB(Human interface for PS2)、<br>RS232(n、8、1)               |
| Power requirement | DC 5V / 150mA  Standby 70mA                                     |
| Certificate       | CE · FCC                                                        |
| Dimension         | 120(L) x 86(W) x 42(H) mm                                       |
| Weight            | 150g                                                            |
| Operating Temp    | -0 to 50 Deg C                                                  |
| Storage Temp      | -10 to 60 Deg C                                                 |
| Humidity          | 10 ~ 90%                                                        |

Accessory

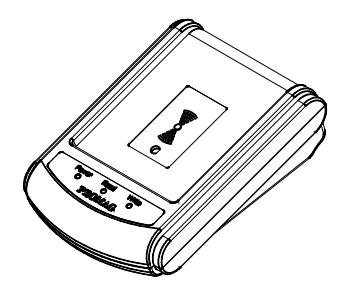

Main Unit (PCR340)

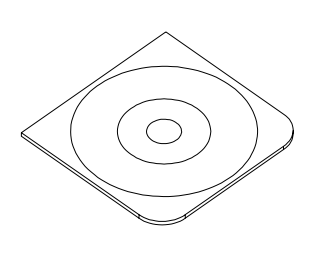

Configure Software (DISK5274)

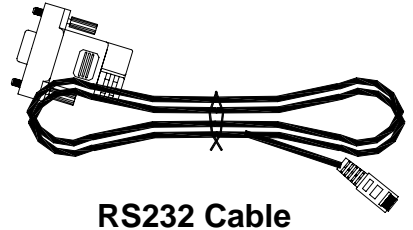

(WAS-T0042)

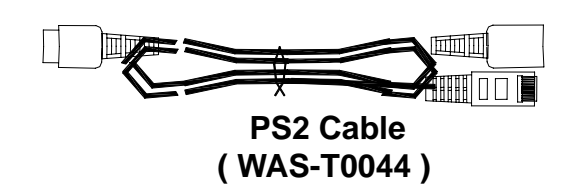

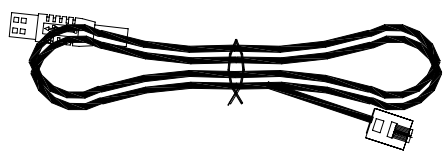

USB Cable (WAS-T0043)

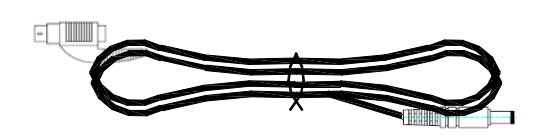

Mini Din Power Cable (WAS-1536A)

# **Technical & Operational Description**

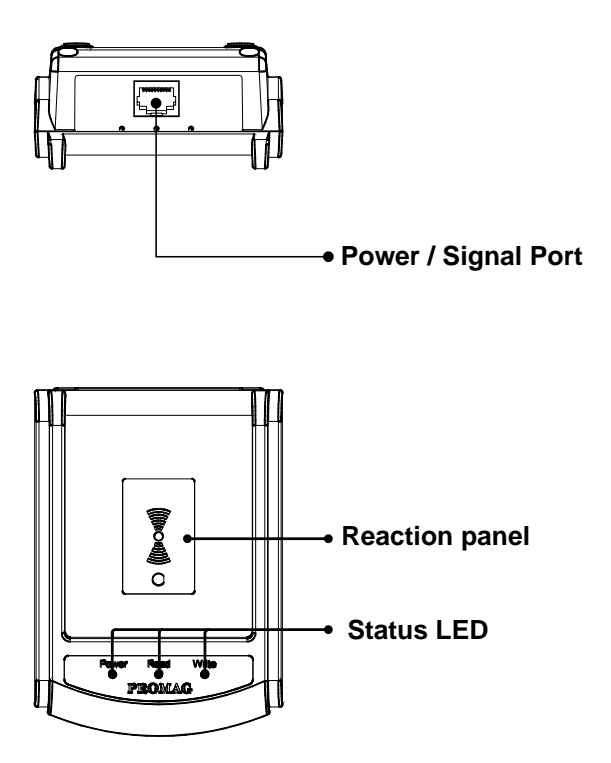

## **Power / Signal port:**

Direct power from USB and PS2 connection or use external power supply for RS-232 connection.

#### **Reaction Panel**

Put the card on reaction panel to read the card information.

## **Status LED**

| Status                   | Green LED     | Red LED       | Yellow LED    | Read Card |
|--------------------------|---------------|---------------|---------------|-----------|
| Power on                 | Blink 2 times | Blink 2 times | Blink 2 times | Х         |
| Ready                    | OFF           | ON            | OFF           | Х         |
| Read ok                  | Blink 1 times | ON            | OFF           | 0         |
| Firmware Management mode | OFF           | OFF           | ON            | Х         |

# **Pin Assignment & Connection** WAS-T0042 pin assignment:

CABLE P/N : WAS-XXXX REV.X

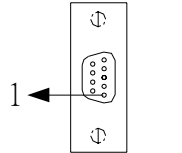

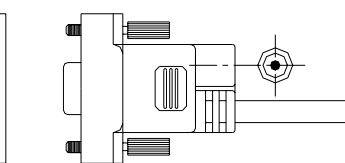

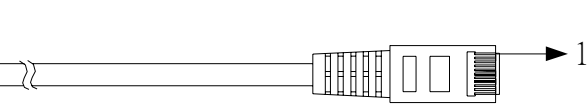

| DB9 FEMALE PIN | FUNCATION |
|----------------|-----------|
| PIN2           | RX        |
| PIN3           | ТΧ        |
|                |           |
| PIN5           | GND       |

| PHONE PLUG PIN | FUNCATION |
|----------------|-----------|
| PIN5           | ТХ        |
| PIN6           | RX        |
| PIN7           | VDD       |
| PIN10          | GND       |
|                |           |

**Connection:** 

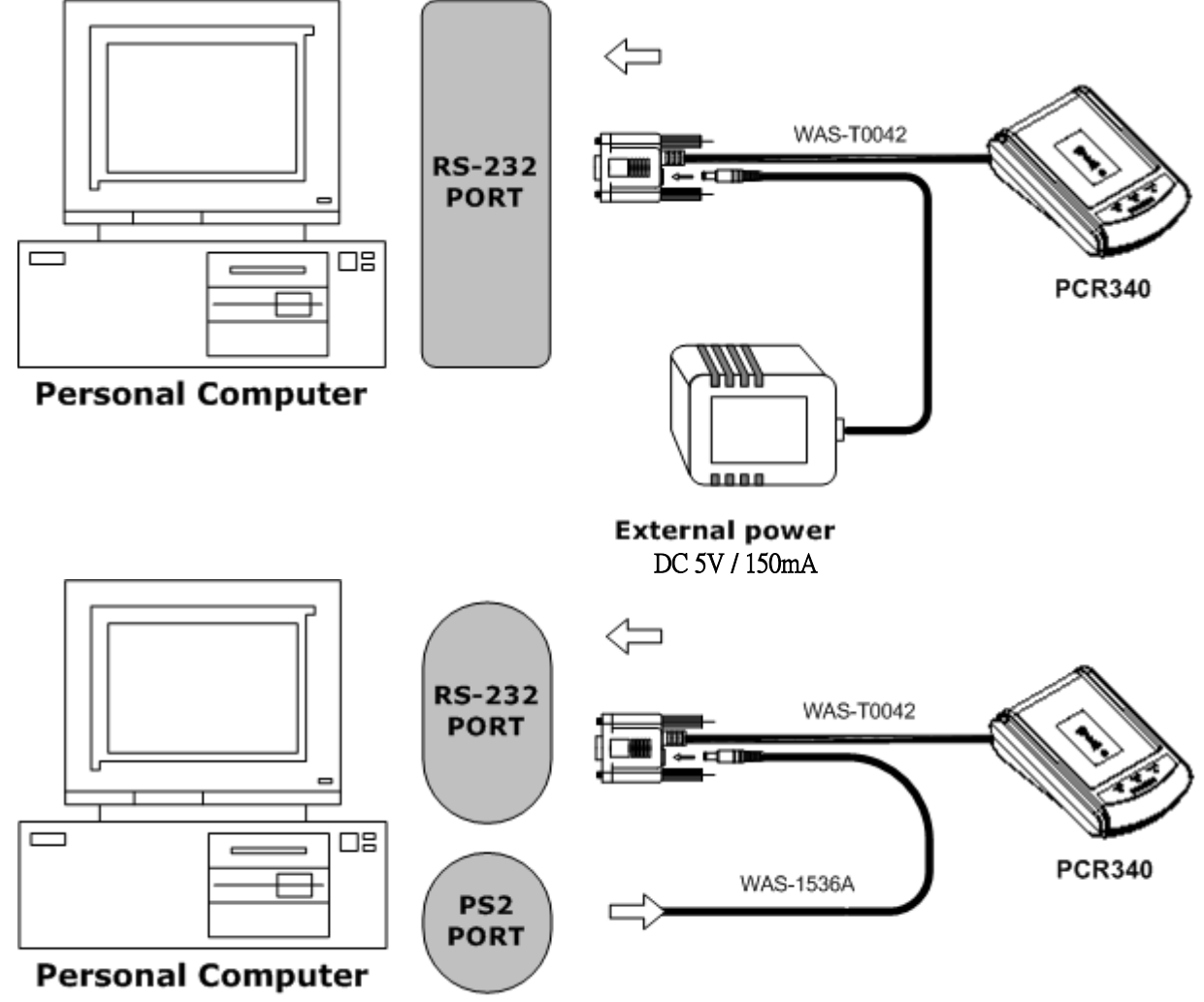

# WAS-T0043 pin assignment:

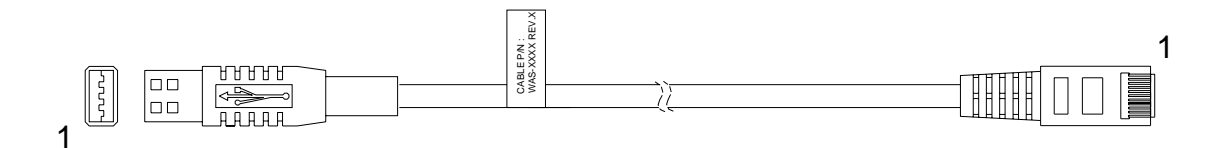

| USB PLUG PIN | FUNCTION |
|--------------|----------|
| PIN1         | VDD      |
| PIN2         | D+       |
| PIN3         | D-       |
| PIN4         | GND      |

| PHONE PLUG PIN | FUNCTION |
|----------------|----------|
| PIN7           | VDD      |
| PIN8           | D+       |
| PIN9           | D-       |
| PIN10          | GND      |
|                |          |

# **Connection:**

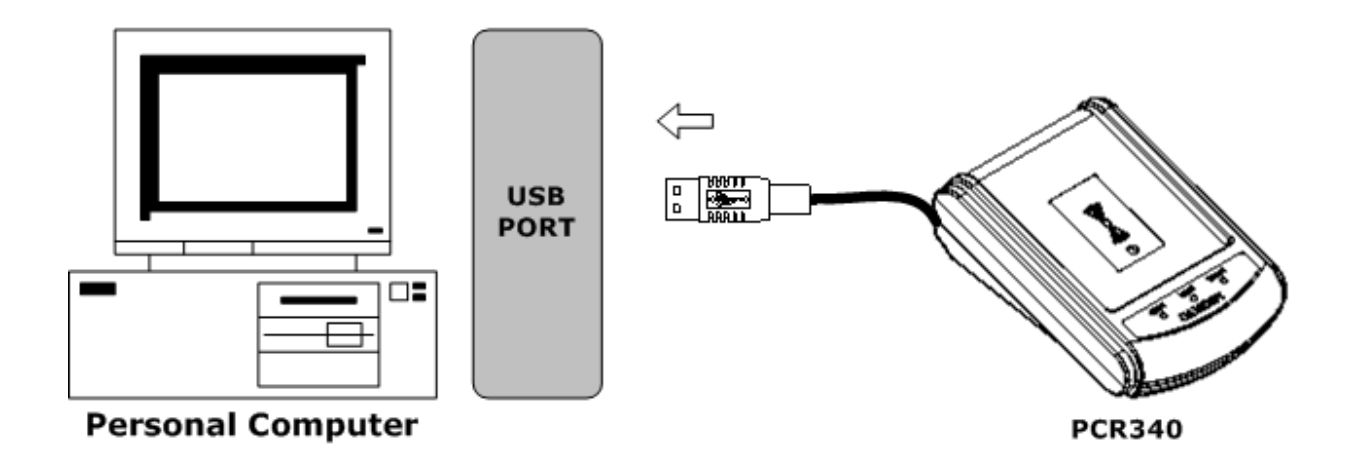

# WAS-T0044 pin assignment:

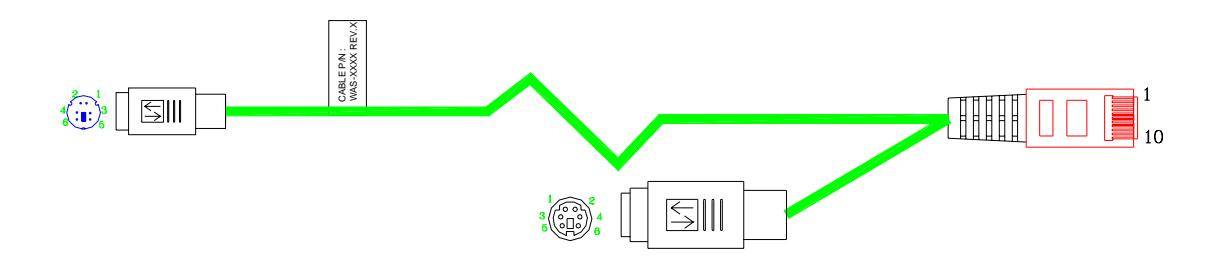

| PIN<br>NUMBER | PHONE PLUG PIN | MINI DIN<br>MALE PIN | KB<br>FEMALE PIN |
|---------------|----------------|----------------------|------------------|
| PIN1          | KB_CLOCK       |                      | CLOCK (PIN5)     |
| PIN2          | PC_CLOCK       | CLOCK (PIN5)         |                  |
| PIN3          | PC_DATA        | DATA (PIN1)          |                  |
| PIN4          | KB_DATA        |                      | DATA (PIN1)      |
| PIN5          |                |                      |                  |
| PIN6          |                |                      |                  |
| PIN7          | +5V            | +5V (PIN4)           | +5V (PIN4)       |
| PIN8          |                |                      |                  |
| PIN9          |                |                      |                  |
| PIN10         | GND            | GND (PIN3)           | GND (PIN3)       |

# **Connection:**

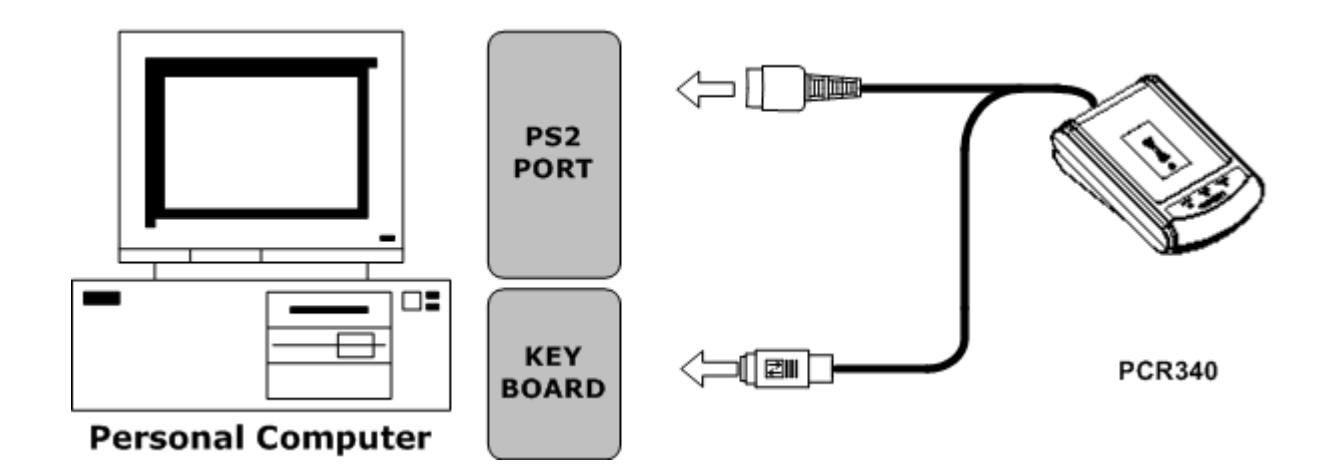

# **Importance notice of PCR340 operation**

- 1. To reach the ideal performance, please keep away from the other RFID readers at about 50 cm distance while the PCR340 is in operation to avoid the interference
- 2. Once continuous card reading is completed, hold for a while for Green LED goes off to access the next card reading.
- 3. When the PC is powered on, do not put the RFID card on the reaction panel to avoid an error message occurs.

# **Software Operation**

First connect PCR340 with PC through RS-232 port , then run demo software on the disk.

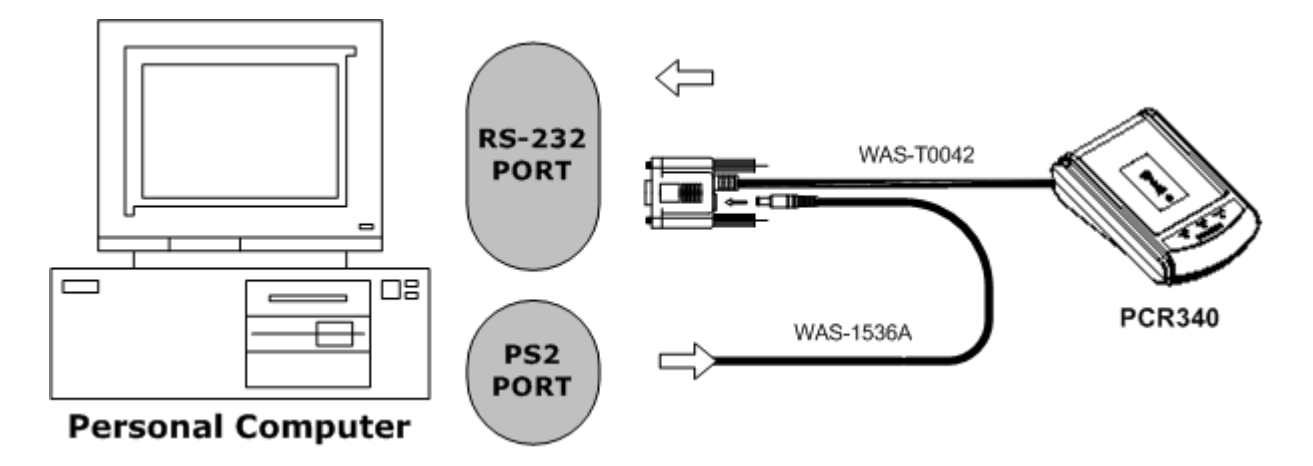

# Step 1: Main page

| ₩ PCR-340 - ¥1.3R0                                                                                                    |                 |
|----------------------------------------------------------------------------------------------------|-----------------|
| Product Name<br>Firmware Serial Number<br>Firmware Version<br>COM Port                                                                                                    |                 |
| Rate 19200  Product information                                                                                                    | AutoScan        |
| Functional setting tab       Image: Control of the set of the set of t | Open<br>Save    |
| Displaying information                                                                                                    | Default<br>Read |
|                                                                                                    | Write           |
|                                                                                                    | Exit            |

## Step 2: Auto Scan

Click"AUTO SCAN" to communicate with PC. The software will detect PCR340 and related setting. If the communication is successful, it will show"Found PCR-340" and product information as below :

|   | ## PCR-340 - ¥1.3R0                                                                                                    |          |
|---|----------------------------------------------------------------------------------------------------|----------|
|   | Product Name PCR-340X<br>Firmware Serial Number ROM-T0611<br>Firmware Version V1.01r0<br>COM Port COM1 with 19200,n,8,1<br>MISC ID Filter Form Convert Table |          |
|   | BaudRate 19200                                                                                                    | AutoScan |
|   | Language USA                                                                                                    | Open     |
|   | ) Osing code matching to right numeral part of Keyobard.                                                                                                    | Save     |
|   |                                                                                                    | Default  |
| 4 |                                                                                                    | Read     |
|   | 14:35:30 - Scan COM1, BaudRate=19200<br>14:35:30 - Found PCR-340                                                                                             | Write    |
|   |                                                                                                    |          |
|   |                                                                                                    | Exit     |

## Step 3: MISC Settings

Click MISC to set "Baudrate", "Language (Keyboard type)" & "Using code matching to right numeral part of keyboard" if necessary and click "Write" to save the new settings to PCR340. If baudrate is changed, please turn off PCR340 and then you will get new baudrate after power on PCR340.

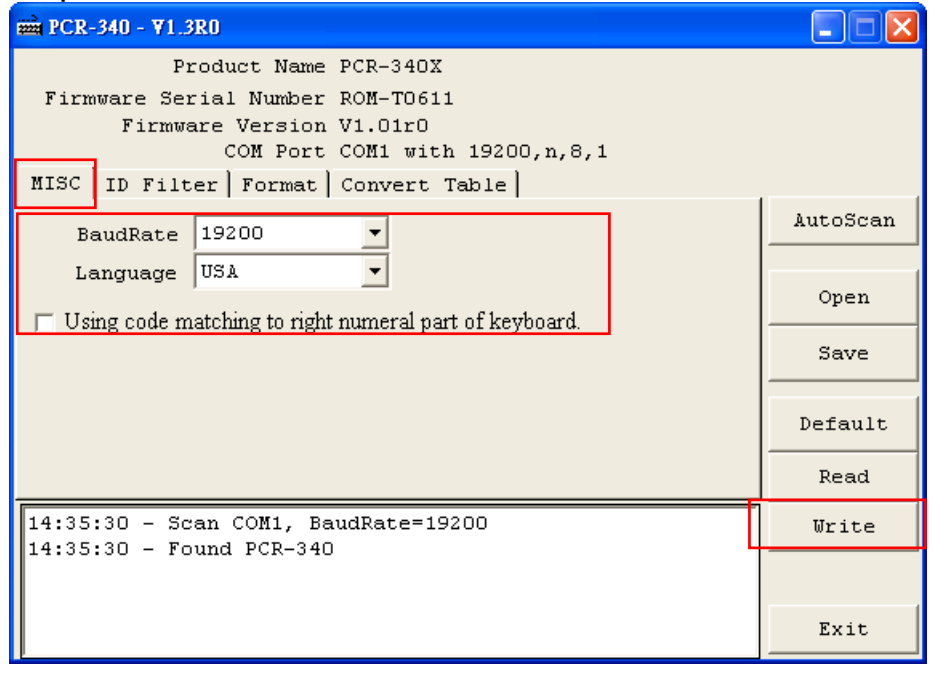

## Step 4: ID Filter

Click "ID Filter" to set different card formats for data output after reading. Choose the card type and set the range/length of data information. Then, click "Write" to save the new setting to PCR340.

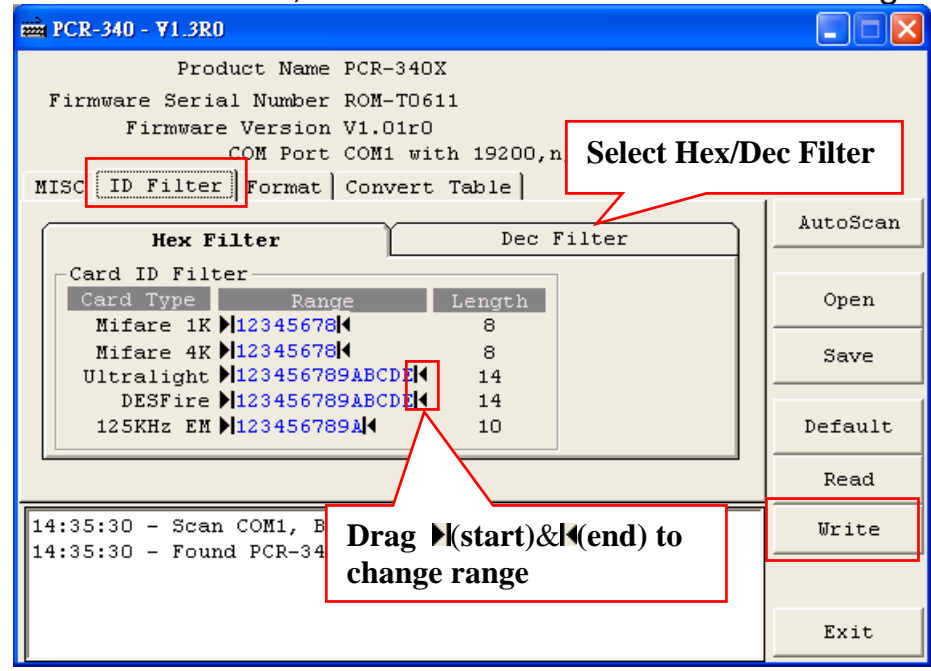

## Step 5: Format

Click "Format" to set Prefix code, Postfix code and OnRemove message and Delimiter if necessary. If you want to show the card type when you read a card, click to enable "Display Card Type". Then click "Write" to finish the setting and save it to PCR340.

| 🚃 PCR-340 - V1.3R3                                                        | _ 🗆 ×   |
|---------------------------------------------------------------------------|---------|
| Product Name PCR-340X                                                     |         |
| Firmware Serial Number ROM-T0611                                          |         |
| Firmware Version V1.01r2<br>COM Port COM9 with 1920                       |         |
| MISC ID Filter Format Convert Table Output Card Nu                        | mber in |
| Prefix Postf MSB or LSB Typ                                               | be I    |
| Package <prefix> <postfix> +LF •</postfix></prefix>                       |         |
| OnRemove <cardremove></cardremove>                                        | Open    |
| Card ID Sequence Mifare EM125K<br>MSB First(Default) V MSB First(Default) | Save    |
| Card ID Numeric System Hex                                                | Default |
| Display Card Type Output Card Number in                                   | Read    |
| <cardremove><cr><lf> Hex or Dec</lf></cr></cardremove>                    | Write   |
| <prefix>[1K]CB466152<postfix><cr><lf></lf></cr></postfix></prefix>        |         |
| <prefix>[1K] dB466152<postfix><cr><lf></lf></cr></postfix></prefix>       |         |
|                                                                           | Exit    |
| [1K] = card type                                                          |         |

## Step 6: Convert Table

If you want to show alphabetical string instead of showing card number, click "Convert Table" to edit the message with the following processes:

A) Click "Format" and enable [Output by string table]

| ema PCR-340 - V1.3R3                                                                                                    |          |
|----------------------------------------------------------------------------------------------------|----------|
| Product Name PCR-340X<br>Firmware Serial Number ROM-T0611<br>Firmware Version V1.01r2<br>COM Port COM9 with 19200,n,8,1    |          |
| Prefix Postfix Delimiter                                                                                                   | AutoScan |
| <prefix> <prefix> <postfix> CR+LF </postfix></prefix></prefix>                                                             | Open     |
| Card ID Sequence         Mifare         EM125K           MSB First(Default)         ▼         MSB First(Default)         ▼ | Save     |
| Card ID Numeric System Hex 🔽                                                                                               | Default  |
| Display Card Type                                                                                                    | Read     |
| <cardremove><cr><lf><br/><prefix>[1K]CB466152<postfix><cr><lf></lf></cr></postfix></prefix></lf></cr></cardremove>         | Write    |
| <cardremove><cr><lf><br/><prefix>[1K]CB466152<postfix><cr><lf></lf></cr></postfix></prefix></lf></cr></cardremove>         |          |
|                                                                                                    | Exit     |

## B) Then click "Convert Table" and add a card to table

Click the "Card ID" to enable/disable the ID & click the "Read" to get the card ID (After enable "Auto Read", you'll get the card number automatically when you read a card)

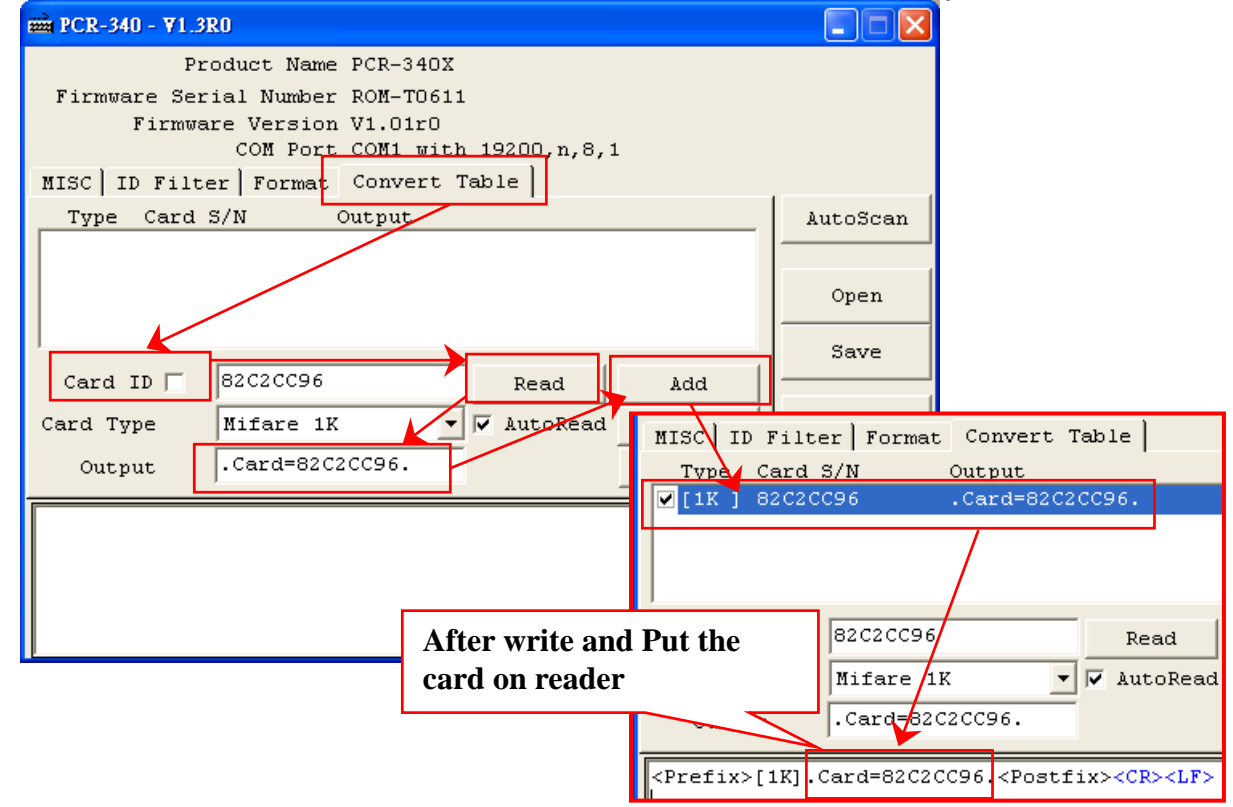

# C) Modify "Convert Table"

|             | PCR-340 - ¥1.3                   | RO                                      |                                              | wigel in | Rilton               | R                  | Convert                | Tehla |
|-------------|----------------------------------|-----------------------------------------|----------------------------------------------|----------|----------------------|--------------------|------------------------|-------|
|             | Pr<br>Firmware Ser<br>Firmwa     | oduct Name<br>ial Number<br>re Version  | PCR-340X<br>ROM-T061:<br>V1.01r0             | Type     | Card S/N<br>82C2CC96 | Format<br>I        | Output<br>.Change.     | Table |
| Select iten | n<br>HSC ID Filte<br>Type Card   | COM Port<br>er Format<br>S/N O<br>C96 . | COM1 wit<br>Convert 7<br>Dutput<br>Card=82C2 | CC96.    |                      |                    | AutoSca                | in    |
|             | Card ID 🔽<br>Card Type<br>Output | 82C2CC96<br>Mifare 1K<br>.Change.       | -                                            | Read     | ad Moo               | dd<br>lify<br>nove | Save<br>Defaul<br>Read | t     |
|             | Change                           |                                         |                                              |          |                      |                    | Write<br>Exit          |       |

# D) Remove "Convert Table"

| ₩₩ PCR-340 - ¥1.3R0                                                                                                    |                                 |
|----------------------------------------------------------------------------------------------------|---------------------------------|
| Product Name PCR-340X                                                                                                    |                                 |
| Firmware Serial Number ROM-TO61<br>Firmware Version V1.01r0 MISC   ID Filter   Format<br>COM Port COM1 wit   Type Card S/N                                                                                                    | Convert Table                   |
| Select item ISC ID Filter Format Convert [IK] 82C2CC91                                                                                                    | .Card=82C2CC91.                 |
| Type Card S/N Output                                                                                                    | .Card=82C2CC93.                 |
| ✓ [1K]       82C2CC92       .Card=82C2CC92.         ✓ [1K]       82C2CC93       .Card=82C2CC93.         Card ID ▼       82C2CC92       Read       Add         Card ID ▼       82C2CC92       Read       Add         Output       .Card=82C2CC92.       Remove       Remove | Open<br>Save<br>Default<br>Read |
|                                                                                                    | Write                           |
|                                                                                                    | Exit                            |

# Step 7: Click "Save" to save all settings as .txt file.

| mm PCR-340 - ∀1.3R0                                      |          |
|----------------------------------------------------------|----------|
| Product Name PCR-340X                                    |          |
| Firmware Serial Number ROM-T0611                         |          |
| Firmware Version V1.01r0                                 |          |
| COM Port COM1 with 19200,n,8,1                           |          |
| MISC ID Filter Format Convert Table                      |          |
| D                                                        | AutoScan |
| BaudRate 19200                                           |          |
| Language USA                                             |          |
| Using code matching to right numeral part of keyhoard    | Open     |
| ) Osnig couc matching to right numeral part of Keyboard. | Garra    |
|                                                          | Save     |
|                                                          |          |
|                                                          | Default  |
|                                                          | Read     |
| 15:03:21 - Scan COM1, BaudRate=19200                     | Write    |
| 15:03:22 - Found PCR-340                                 |          |
| 15:03:26 - Save PCR340 Info To File OK!                  |          |
|                                                          | Exit     |

Step 8: If you want to download the settings form the file, click "Open" to open the file and click "Write" to download the settings.

| 🗰 PCR-340 - ¥1.3R0                                                                                                    |                          |
|----------------------------------------------------------------------------------------------------|--------------------------|
| Product Name PCR-340X<br>Firmware Serial Number ROM-T0611<br>Firmware Version V1.01r0<br>COM Port COM1 with 19200,n,8,1<br>MISC ID Filter Format Convert Table<br>BaudRate 19200 •<br>Language USA •<br>USA • | AutoScan<br>Open<br>Save |
|                                                                                                    | Default<br>Read          |
| 15:03:45 - Scan COM1, BaudRate=19200<br>15:03:46 - Found PCR-340<br>15:03:50 - Open PCR340 Info From File OK!                                                                                                 | Write                    |
|                                                                                                    | Exit                     |

Step 9: If you want to know the default setting of PCR340, click "Read" and download the file to show it on display area.

Step 10: Click "Default" to reset PCR340 and get default setting if necessary. Default values are as below (red –lined area).

# Default

| Baud Rate<br>Language                                 | 19200 (8, N, 1<br>USA | )                                              |
|-------------------------------------------------------|-----------------------|------------------------------------------------|
| Using code matching to right numeral part of keyboard | Disable               |                                                |
| Prefix                                                | Empty                 |                                                |
| Postfix                                               | Empty                 |                                                |
| OnRemove                                              | Empty                 |                                                |
| Delimiter                                             | CR+LF                 |                                                |
| Display Card Type                                     | Disable               |                                                |
| Output by String Table                                | Disable               |                                                |
| Card ID Filter                                        | Mifare 1K:            | From Character = 1, Number of Characters = $8$ |
|                                                       | Mifare 4K:            | From Character = 1, Number of Characters = $8$ |
|                                                       | UltraLight:           | From Character = 1, Number of Characters = 14  |
|                                                       | DesFire:              | From Character = 1, Number of Characters = 14  |
|                                                       | 125KHz EM:            | From Character = 1, Number of Characters = 10  |

# **Command and Packet Format**

#### Packet format

 $PC \rightarrow PCR340$ 

| STX         | CMD         | CONTENTS    | CHECKSUM    | CR          |
|-------------|-------------|-------------|-------------|-------------|
| 1 character | 1 character | 3 character | 1 character | 1 character |

#### PC ← PCR340

| STX         | REPLY       | CONTENTS    | CHECKSUM    | CR          |
|-------------|-------------|-------------|-------------|-------------|
| 1 character | 1 character | 3 character | 1 character | 1 character |

#### **Functional command**

| ITEM     | Dec   | Hex   | Function        |
|----------|-------|-------|-----------------|
| STX      | 2     | 02    | Start for test  |
| CMD      | ASCII | ASCII | Command code    |
| CONTENTS | ASCII | ASCII | Contents data   |
| CHECKSUM | ASCII | ASCII | Check sum       |
| REPLY    | 65    | 41    | Acknowledge     |
| CR       | 13    | 0D    | Carriage return |

#### Instruction command

| Command | ASCII | Description          |
|---------|-------|----------------------|
| С       | 43H   | Set Register         |
| В       | 42H   | Get Register         |
| V       | 56H   | Get Firmware Version |
| D       | 44H   | Get Product Name     |
| Х       | 58H   | ISP Mode             |
| Y       | 59H   | Show Memory Data     |

#### Ack command

| Command | ASCII | Contents          | Description       |
|---------|-------|-------------------|-------------------|
| A       | 41H   | Reply information | ACK + Information |
| N       | 4EH   | ERROR Index Table | NCK + Information |

#### Error index

| Торіс        | Error index | Description                     |
|--------------|-------------|---------------------------------|
| Access LEVEL | 00          | Access Denied or Password Error |
|              | 01          | Command packet is too long      |
|              | 02          | Command packet is empty         |
|              | 03          | Command code is out of range    |
|              | 04          | Illegal Command or Data         |
|              | 05          | Database and Register is Empty  |
|              | 06          | Record number is out of range   |
| DATABASE     | 07          | Check Sum Error                 |
|              | 08          | Memory Not Enough               |
|              | 09          | Action Failure                  |
| FILE         | 0A          | File Not Exist                  |

#### **Command notation**

#### Write to register ( 'C', 43H )

| PC→PCR340 | STX +' C ' + Register address +' , '+ Write parameter + CHECKSUM + CR |
|-----------|-----------------------------------------------------------------------|
| PC←PCR340 | STX + ACK + CR                                                        |

#### For Instance:

| PC→PCR340 | 02 + C + 00 + , + FF + 5B + 0D |  |
|-----------|--------------------------------|--|
| PC←PCR340 | 02 + A + 0D                    |  |

#### Read from register ( 'B', 42H )

| PC→PCR340 | STX + ' B ' + Register address + CR       |
|-----------|-------------------------------------------|
| PC←PCR340 | STX + ACK + Read parameter + Checksum +CR |

#### For Instance:

| PC→PCR340 | 02 +' B '+ 00 + 0D    |  |
|-----------|-----------------------|--|
| PC←PCR340 | 02 + A + FF + CD + 0D |  |

#### Get F/W version ( 'V', 56H )

| PC→PCR340 | STX +' V '+ CR                                      |  |
|-----------|-----------------------------------------------------|--|
| PC←PCR340 | STX + ACK + Firmware number + Firmware version + CR |  |

#### Firmware number: ROM-Txxxx。

Firmware version: Vx.xxrm , Vx.xx: Firmware version rm: Modification frequency

#### For Instance:

| PC→PCR340 | 02 +' V '+ 0D                     |
|-----------|-----------------------------------|
| PC←PCR340 | 02 + A + ROM-T0611 + V1.00R2 + 0D |

#### Get Product name ( 'D', 56H )

| PC→PCR340 | STX +' D '+ CR                                    |  |
|-----------|---------------------------------------------------|--|
| PC←PCR340 | STX + ACK + Product name + Keyboard language + CR |  |

Product: PCR-340X<sub>o</sub> Keyboard language: USA<sub>o</sub> For Instance:

| PC→PCR340 | 02 + ' V ' + 0D                  |  |
|-----------|----------------------------------|--|
| PC←PCR340 | 02 + A + PCR-340X + , + USA + 0D |  |

# Control mode ( 'X', 58H )

| PC→PCR340 | STX + X + CR |
|-----------|--------------|
| PC←PCR340 | STX + A + CR |
|           |              |

For Instance:

| PC→PCR340 02 + X + 0D |           |             |
|-----------------------|-----------|-------------|
|                       | PC→PCR340 | 02 + X + 0D |
| PC←PCR340 02 + A + 0D | PC←PCR340 | 02 + A + 0D |

## Show memory data ( 'Y', 59H )

| PC→PCR340 | STX + Y + CR              |
|-----------|---------------------------|
| PC←PCR340 | STX + Register Table + CR |

For Instance:

| PC→PCR340 | 02 + Y + 0D              |  |
|-----------|--------------------------|--|
| PC←PCR340 | 02 + Register Table + 0D |  |

| Register<br>Address | Function                                                 | Description                                                                                     |
|---------------------|----------------------------------------------------------|-------------------------------------------------------------------------------------------------|
| 000h ~ 07Fh         | Set Corresponding Card ID                                | 16 Characters                                                                                   |
| 100h ~ 1FFh         | Set Output Characters                                    | 16 Characters                                                                                   |
| 080h ~ 09Fh         | *                                                        | *                                                                                               |
| 0A0h ~ 0AFh         | Prefix up                                                | 16 Characters                                                                                   |
| 0B0h ~ 0BFh         | Postfix up                                               | 16 Characters                                                                                   |
| 0C0h ~ 0CFh         | OnRemove up                                              | 16 Characters                                                                                   |
| 0D0h                | Delimiter                                                | 000h: CR<br>001h: LF<br>002h: TAB<br>Other Parameter or 0xFF: CR + LF                           |
| 0D1h                | Baudrate                                                 | 004h: 2400<br>005h: 4800<br>006h: 9600<br>007h: 14400<br>Other Parameter or 0xFF: 19200         |
| 0D2h                | Language<br>(Keyboard type)                              | 000h: Japan<br>001h: France<br>002h: German<br>003h: UK<br>004h: Spain<br>Other Parameter: US   |
| 0D4h                | Display Card Type                                        | 0FFh: NO Display<br>Other Parameter: Display                                                    |
| 0D5h                | Output by String Table                                   | 0FFh: Card ID<br>Other Parameter: String                                                        |
| 0D6h                | Using code matching to right numeral<br>part of keyboard | 000h: Enable<br>Other Parameter: Disable                                                        |
| 0E0h~0E1h           | Mifare standard MF1 ICS50<br>Card ID Filter              | Register 0E0h: Start Register 0E1h: Length ID Filter Range: $1 \ge ($ Start+Length-1 $) \le 8$  |
| 0E2h~0E3h           | Mifare 4K MF1 ICS70<br>Card ID Filter                    | Register 0E2h: Start Register 0E3h: Length<br>ID Filter Range: 1≥(Start+Length-1)≤8             |
| 0E4h~0E5h           | Mifare Ultralight MF0 ICS70<br>Card ID Filter            | Register 0E4h: Start Register 0E5h: Length<br>ID Filter Range: 1≥(Start+Length-1)≤14            |
| 0E6h~0E7h           | Mifare DESFire MF3 ICD40<br>Card ID Filter               | Register 0E6h: Start Register 0E7h: Length ID Filter Range: $1 \ge ($ Start+Length- $1) \le 14$ |
| 0E8h~0E9h           | 125KHZ EM Card<br>Card ID Filter                         | Register 0E8h: Start Register 0E9h: Length ID Filter Range: $1 \ge ($ Start+Length- $1) \le 10$ |

#### **Register table:**

## New added functions of the latest version V1.01R0

| Register<br>Address | Function                                      | Description                                                                                     |
|---------------------|-----------------------------------------------|-------------------------------------------------------------------------------------------------|
| 0D7h                | Output Card Format                            | 000h: Output Card Number in Dec.<br>Other Parameter: Output Card Number in Hex                  |
| 090h~091h           | Mifare standard MF1 ICS50<br>Card ID Filter   | Register 090h: Start Register 091h: Length<br>ID Filter Range: 1≥(Start+Length-1)≤8             |
| 092h~093h           | Mifare 4K MF1 ICS70<br>Card ID Filter         | Register 092h: Start Register 093h: Length<br>ID Filter Range: 1≥(Start+Length-1)≤8             |
| 094h~095h           | Mifare Ultralight MF0 ICS70<br>Card ID Filter | Register 094h: Start Register 095h: Length<br>ID Filter Range: 1≥(Start+Length-1)≤14            |
| 096h~097h           | Mifare DESFire MF3 ICD40<br>Card ID Filter    | Register 096h: Start Register 097h: Length ID Filter Range: $1 \ge ($ Start+Length- $1) \le 14$ |
| 098h~099h           | 125KHZ EM Card<br>Card ID Filter              | Register 098h: Start Register 099h: Length<br>ID Filter Range: 1≥(Start+Length-1)≤10            |

## New added functions of the latest version V1.01R2

| Register<br>Address | Function                   | Description                                                                                   |
|---------------------|----------------------------|-----------------------------------------------------------------------------------------------|
| 088h                | Mifare Card ID Sequence    | FFh : Output Card ID in MSB first sequence.<br>00~FEh : Output Card ID in LSB first sequence. |
| 089h                | 125KHZ EM Card ID Sequence | FFh : Output Card ID in MSB first sequence.<br>00~FEh : Output Card ID in LSB first sequence. |